# 6. Comment consulter les résultats scolaires de mon (mes) enfant(s) ?

#### DENAY François **Scol**info DENAY LEA TROISIEME 5 TROISIEME 1 Comptabilité v Messagerie v Tableau de bord Vie Scolaire v Déconnexion Evaluation v r le mercredi 9 mai 2012 Relevé Mai 2012 0 M M J V S D Bulletin 1 2 3 4 5 6 Général 7 8 9 10 11 12 13 Compétences 15 16 17 18 19 20 14 21 22 23 24 25 26 27 Oane Compétences 28 29 30 31 - A. . . . . . . . . . . **DENAY François** DENAY LEA Scolimio TROISIEME 5 TROISIEME 1 Auc Tableau de bord Vie Scolaire v Evaluation v Comptabilité \* Messagerie v Déconnexion Emploi d Relevé 2 3 🔒 Imprimer ( 5 Période : 1er trimestre - du 02/09/2011 \* Niveau : Notes \* DE Salle Moy Générale 14.70 PH ...ANGLAIS LV1 9,5 10,0 9,5<sup>(2)</sup> 14,0 17,0 Melle PAUTIS 11.60 19,0 15,0(2) I ECI ARTS PLASTIQUES Mme MARTIN 16.30 Aplon EPS M. TOPAS 13.80 14.5 13.0 ESPAGNOL Mme BRINE 12,60 17,0 10,0 11,0 15,0 15,0 16,0 8,5<sup>(2)</sup> 15.0<sup>(2)</sup> 13.0<sup>(2)</sup> 15.0<sup>(2)</sup> 4 ESPAGNOL SE Mme MOYER 14.30 11,0 11,0 19,0 14,0 18,0 20,0 16,0 12,0 9,0<sup>(2)</sup> 10,0 13,0 18,0 14,0 16,0 12,0 12,5 16,5 FRANCAIS Mme HANOT 13 90 14,0 9,0 15,0 15,0 10,0<sup>(2)</sup> 13,5<sup>(2)</sup> 12,0 17,0 13,0 ..LATIN Mme HANOT 12,91 14,5 9,0 15,5 9,0 15,0 14,0 16,0 15,0 MATHEMATIQUES Mme JACQUET 12,90 MUSIQUE Melle TITANE 18,00 18,0 00<sup>(x)</sup> : note de coefficient x (par défaut coefficient de 1). 00x : note sur barème x (par défaut barème de 20) Aplon Aide - Contact Cliquer sur le menu Evaluation, puis Relevé. Sélectionner une période. Sélectionner un niveau : Notes : aperçu des notes Comparer par rapport au niveau 0 ou 1 : permet d'afficher un graphique afin de comparer les résultats entre les matières. Consulter le relevé de notes par matière pour la période sélectionnée. 5 Cliquer sur Imprimer pour exporter le document au format pdf afin de le sauvegarder ou de l'éditer.

#### 6.1. Le relevé de notes

|        | linfo                                                                                                    |                                                  |              |                    |                          |                 | DEN          | IAY François<br>ROISIEME 5 | DENAY LEA<br>TROISIEME 1     |           |
|--------|----------------------------------------------------------------------------------------------------|--------------------------------------------------|--------------|--------------------|--------------------------|-----------------|--------------|----------------------------|------------------------------|-----------|
| ableau | I de bord Vie Scolaire 🔻 Evalu                                                                                   | tion v Comptabilite                              | é v Message  | erie 🔻             |                          |                 |              |                            | Déconnexior                  |           |
|        | Mai 2012 O Relev                                                                                                 | , IT.                                            | le mercrec   | li 9 ma            | i 2012                   |                 |              |                            |                              |           |
| М      | M J V S D Bullet                                                                                                 |                                                  |              |                    |                          |                 |              |                            |                              |           |
| 1      | 2 3 4 5 6                                                                                                    | . 🔍                                              |              |                    |                          |                 |              |                            |                              |           |
| 8      | 9 10 11 12 13 Génér                                                                                              | al                                               |              |                    |                          |                 |              |                            |                              |           |
| 15     | 16 17 18 19 20 Comp                                                                                              | étences                                          |              |                    |                          |                 |              |                            |                              |           |
| 22     | 23 24 25 26 27 Coane                                                                                             | Compétences                                      |              |                    |                          |                 |              |                            |                              |           |
| 29     | 30 31 Act                                                                                                    | alités                                           |              |                    |                          |                 |              |                            |                              |           |
|        |                                                                                                    |                                                  |              |                    |                          |                 |              |                            |                              |           |
| N OL   | Scolinfo                                                                                                    |                                                  |              |                    |                          |                 |              | D                          | ENAY François<br>TROISIEME 5 | ROISIEN   |
| ploi   | Tableau de bord Vie Scolaire                                                                                     | • Evaluation •                                   | Comptabilité | • Me               | ssagerie 🔻               |                 |              |                            |                              | Déconn    |
| 1      | Bulletins                                                                                                    |                                                  | 6            |                    |                          |                 |              |                            |                              |           |
| 1      |                                                                                                    |                                                  | D. Imprimar  |                    |                          |                 |              |                            |                              |           |
| Sa     | Penode : 1er trimestre - du 02/09/2011                                                                           | Niveau : Notes                                   | S imprimer   |                    |                          |                 |              |                            |                              |           |
| P      | Matière                                                                                                    | Professeur                                       | Rang         | Moy.<br>Lea        | Moy.<br>Classe           | Moy.<br>Mini    | Моу.<br>Махі |                            | Appréciations                |           |
| LE     | Moy Générale                                                                                                    |                                                  | 12/27        | 14,70              | 14,10                    | 10,20           | 17,00        |                            |                              |           |
| Aple   | ANGLAIS LV1                                                                                                    | Melle PAUTIS                                     | 19/27        | 11,60              | 12,40                    | 5,50            | 17,30        |                            | 4                            |           |
| -      | ARTS PLASTIQUES                                                                                                  | Mme MARTIN                                       | 14/27        | 16,30              | 16,10                    | 11,70           | 18,70        |                            |                              |           |
| -      | EPS                                                                                                    | M. TOPAS                                         | 15/27        | 13,80              | 14,60                    | 10,00           | 19,50        |                            |                              |           |
|        | ESPAGNOL                                                                                                    | Mme BRINE                                        | 14/27        | 12,60              | 12,00                    | 6,40            | 15,80        |                            |                              |           |
|        | ESPAGNOL SE                                                                                                    | Mme MOYER                                        | 9/27         | 14,30              | 14,20                    | 6,50            | 16,50        |                            |                              |           |
| -      | FRANCAIS                                                                                                    | Mme HANOT                                        | 9/27         | 13,90              | 12,50                    | 6,20            | 16,70        |                            |                              |           |
| -      | LATIN                                                                                                    | Mme HANOT                                        | 18/27        | 12,91              | 14,02                    | 10,18           | 17,32        |                            |                              |           |
| -      | MATHEMATIQUES                                                                                                    | Mme JACQUET                                      | 13/27        | 12,90              | 12,10                    | 6,50            | 18,10        |                            |                              |           |
| -      | MUSIQUE                                                                                                    | Melle ITTANE                                     | 2/2/         | 18,00              | 16,40                    | 12,00           | 19,00        |                            |                              |           |
| 24     | PHYSIQUE-CHIMIE                                                                                                  | Mme LECLERCQ                                     | 16/27        | 16,60              | 16,70                    | 10,30           | 19,40        |                            |                              |           |
|        | Les moyennes sont sur 20.                                                                                        |                                                  |              |                    |                          |                 |              |                            |                              |           |
|        | 🔺 Aplon                                                                                                    |                                                  |              |                    |                          |                 |              |                            |                              | Aide - Co |
|        | Cliquer sur le menu <b>Ev</b> a                                                                                  | <b>luation</b> , puis <b>B</b>                   | ulletin.     |                    |                          |                 |              |                            |                              |           |
|        | Sélectionner une périod                                                                                          | e.                                               |              |                    |                          |                 |              |                            |                              |           |
|        | Sélectionner un niveau                                                                                           | •                                                |              |                    |                          |                 |              |                            |                              |           |
|        | <b>Notes :</b> aperçu du bulle<br><b>Comparer par rappor</b><br>entre les matières.                              | tin<br>t au niveau 0                             | ou 1 : per   | met d'             | 'afficher ι              | un graph        | nique afin   | de compa                   | rer les résul                | tats      |
|        | <b>Notes :</b> aperçu du bulle<br><b>Comparer par rappor</b><br>entre les matières.<br>Consulter le bulletin sco | tin<br><b>t au niveau 0</b><br>laire de l'enfant | ou 1 : per   | rmet d'<br>riode s | 'afficher ເ<br>électionn | ın grapł<br>ée. | nique afin   | de compa                   | rer les résul                | tats      |

### 6.2. Le bulletin scolaire

## 6.3. Le tableau récapitulatif annuel

#### 6.3.1. Tableau récapitulatif annuel des notes

|        |                    |                   |              |            |            |         |         |        |       | TI    | RUISIEME 5 | TROIS     | SIEME 1  |      |
|--------|--------------------|-------------------|--------------|------------|------------|---------|---------|--------|-------|-------|------------|-----------|----------|------|
| ableau | u de bord Vie Scol | aire v Evaluation | Compt        | tabilité v | Messag     | jerie v |         |        |       |       |            | Déc       | onnexior |      |
| 1      | Mai 2012 C         | Relevé            |              | r le r     | nercre     | di 9 ma | i 2012  | 2      |       |       |            |           |          |      |
| М      | MJVSD              | Bulletin          |              |            |            |         |         |        |       |       |            |           |          |      |
| 1      | 2 3 4 5 0          | 6                 |              |            |            |         |         |        |       |       |            |           |          |      |
| 8      | 9 10 11 12 1       | Général<br>3      | 1            |            |            |         |         |        |       |       |            |           |          |      |
| 15     | 16 17 18 19 20     | 0 Compéten        | ces          |            |            |         |         |        |       |       |            | _         |          |      |
| 22     | 23 24 25 26 2      | 7 Oane Com        | nétences     |            |            |         |         |        |       |       |            |           |          |      |
| 29     | 30 31              | oune com          | peterioes    |            |            |         |         |        |       |       |            |           |          |      |
|        | Carlinfo           | Actualit          | tés          |            |            |         |         |        |       |       | DE         | Y Francoi | S DEN    |      |
|        | Scolimo            |                   |              |            |            |         |         |        |       |       |            | DISIEME 5 | TRO      | SIEM |
| plo    | Tableau de bord    | Vie Scolaire 🔻    | Evaluation v | Comp       | tabilité v | Messag  | jerie 🔻 |        |       |       |            |           | Dé       | conn |
| S      |                    |                   | Lea          | Classe     | Lea        | Classe  | Lea     | Classe | Lea   |       | Lea        | Classe    | Lea      | CI   |
| 1      | Moy Générale       |                   | 14,30        | 14,00      | 14,70      | 14.10   | 14,20   | 13,80  | 14,80 | 14,20 | 13,90      | 13.80     | 13,40    | 13   |
|        | ANGLAIS LV1        | Melle PAUTIS      | 10,90        | 11,90      | 11,60      | 12,40   | 9,80    | 11,40  | 12,50 | 13,00 | 10,10      | 11,30     | 11,50    | 12   |
| Apl    | ARTS               |                   | 40.00        | 45.00      | 40.00      | 10.40   | 40.00   | 47.00  | 45.00 | 45.00 | 40.00      | 45.00     | 40.00    |      |
| п.     | PLASTIQUES         | MINE MARTIN       | 16,50        | 10,00      | 10,50      | 10,10   | 19,00   | 17,00  | 15,00 | 15,50 | 16,50      | 15,60     | 16,50    | 10   |
|        | EPS                | M. TOPAS          | 14,60        | 14,50      | 13,80      | 14,60   |         |        | 13,80 | 14,60 | 15,30      | 14,20     |          |      |
|        | ESPAGNOL           | Mme BRINE         | 13,30        | 12,20      | 12,60      | 12,00   | 13,30   | 12,60  | 12,00 | 11,40 | 13,90      | 12,50     | 14,30    | 12   |
|        | ESPAGNOL SE        | Mme MOYER         | 13,80        | 13,60      | 14,30      | 14,20   | 15,00   | 15,30  | 14,00 | 13,60 | 13,30      | 13,00     | 13,30    | 13   |
|        | FRANCAIS           | Mme HANOT         | 12,90        | 12,30      | 13,90      | 12,50   | 14,70   | 12,50  | 13,10 | 12,50 | 11,80      | 12,10     | 11,20    | 12,  |
|        | LATIN              | Mme HANOT         | 12,17        | 13,42      | 12,91      | 14,02   | 14,00   | 15,35  | 10,00 | 11,95 | 11,42      | 12,81     | 15,00    | 15   |
|        | MATHEMATIQUES      | Mme JACQUET       | 13,50        | 13,00      | 12,90      | 12,10   | 10,00   | 11,40  | 15,00 | 12,80 | 14,00      | 13,80     | 11,40    | 13,  |
|        |                    |                   |              | 40.40      | 18.00      | 16,40   |         |        | 18,00 | 16,40 | 16,00      | 16,30     |          |      |
| -      | MUSIQUE            | Melle TITANE      | 17,00        | 16,40      |            |         |         |        |       |       |            |           |          | -    |

Cliquer sur le menu Evaluation, puis Général.

Sélectionner le type d'affichage : Notes.

Consulter le tableau récapitulatif annuel des notes.

Cliquer sur **Imprimer** pour exporter le document au format pdf afin de le sauvegarder ou de l'éditer.